#### KHÓA HỌC TRỰC TUYẾN SỬ DỤNG CHƯƠNG TRÌNH PEARSON

Báo cáo viên: Dương Thị Cẩm Tú Đỗ Duy Tân

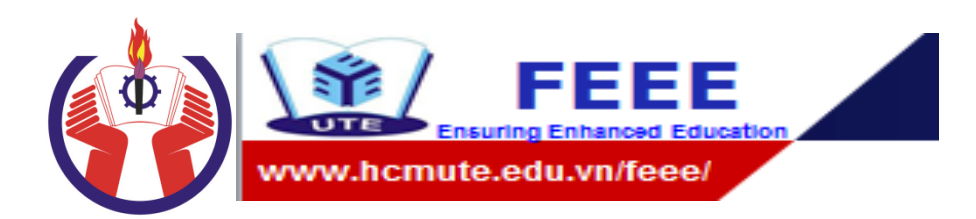

#### PEARSON HANDS-ON ACTIVITIES http://heeap.ecollege.com/

By FEE's Authors – June 2014

## Tiềm năng của khóa học trực tuyến

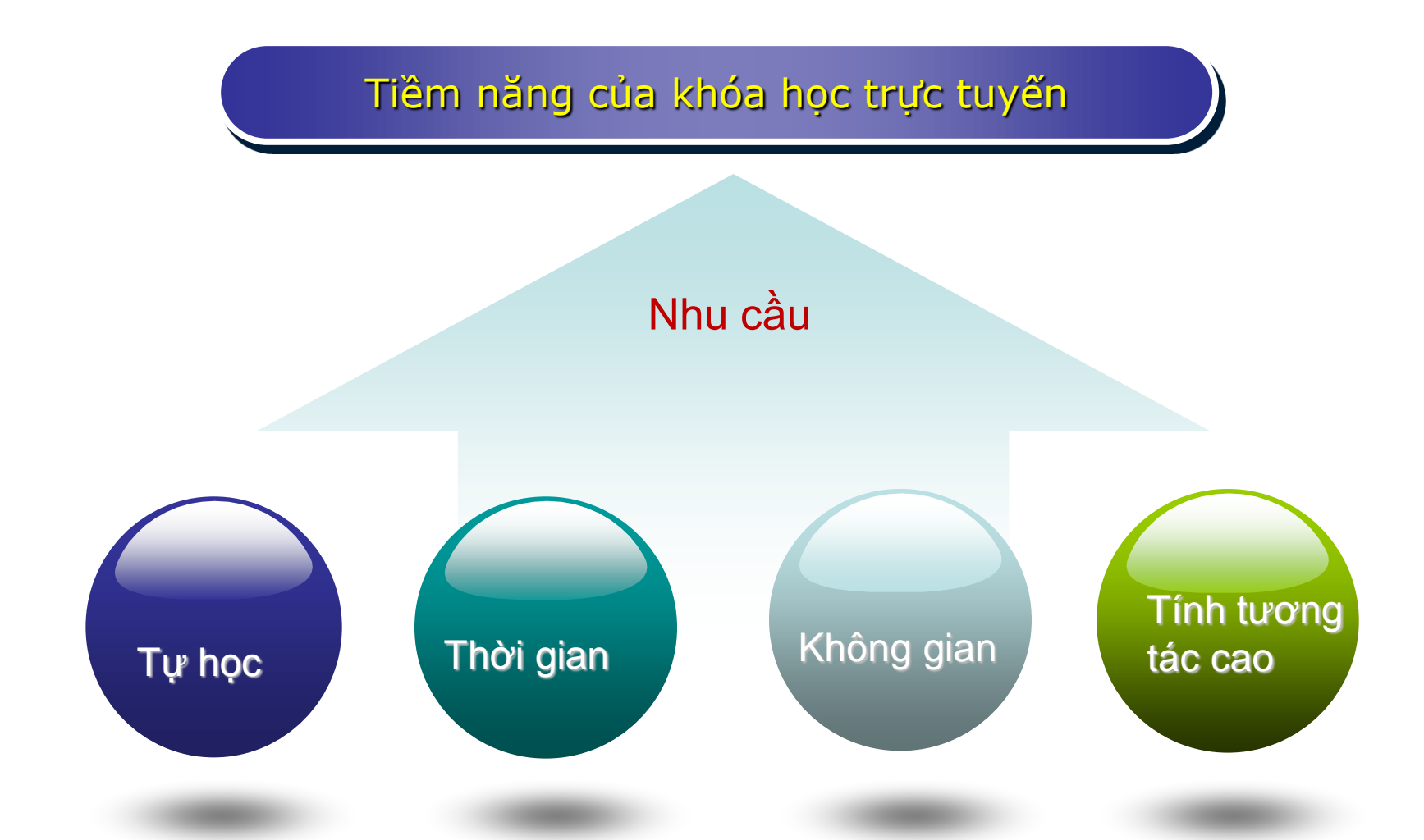

#### Mô hình Blended - learning

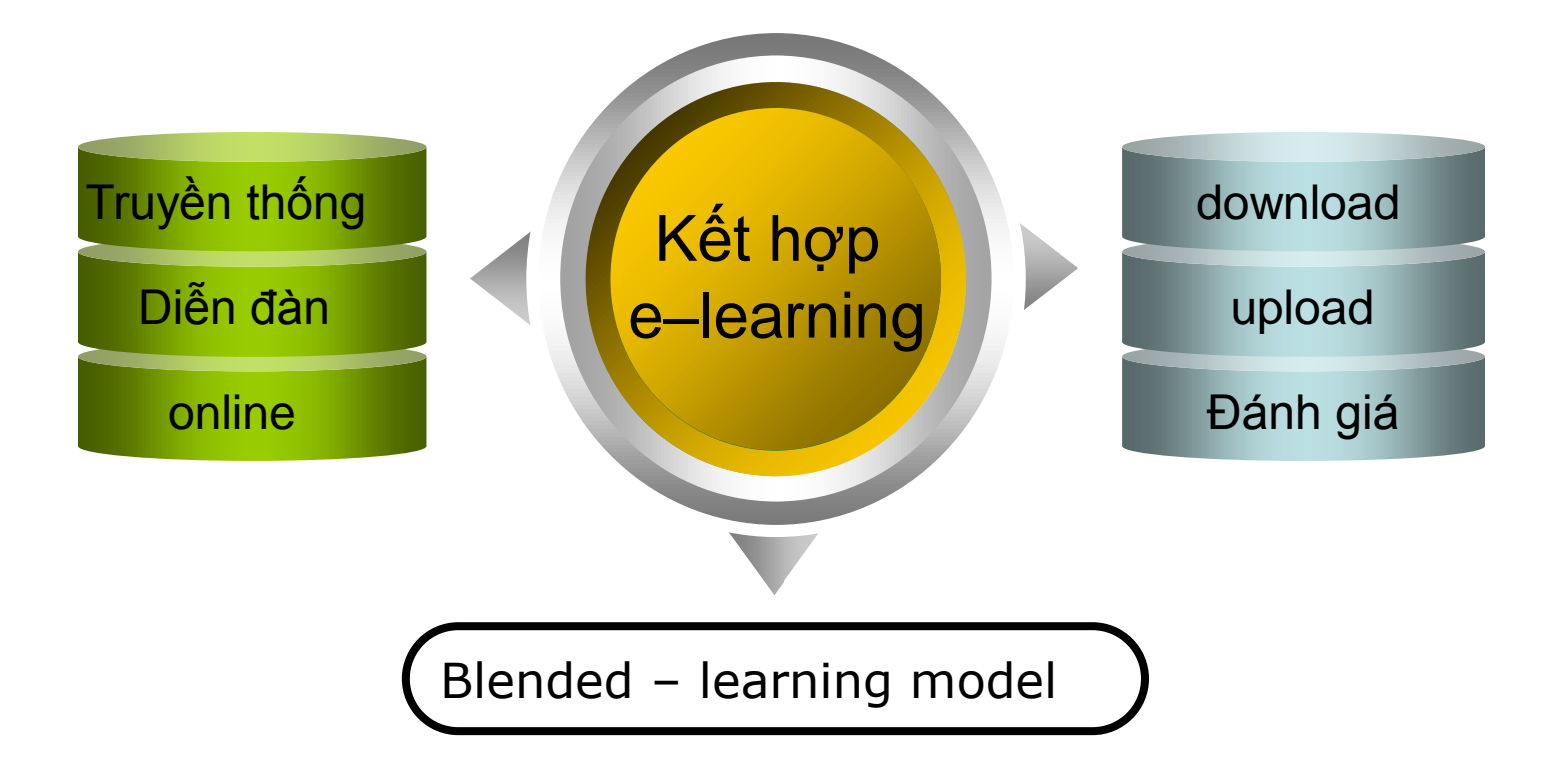

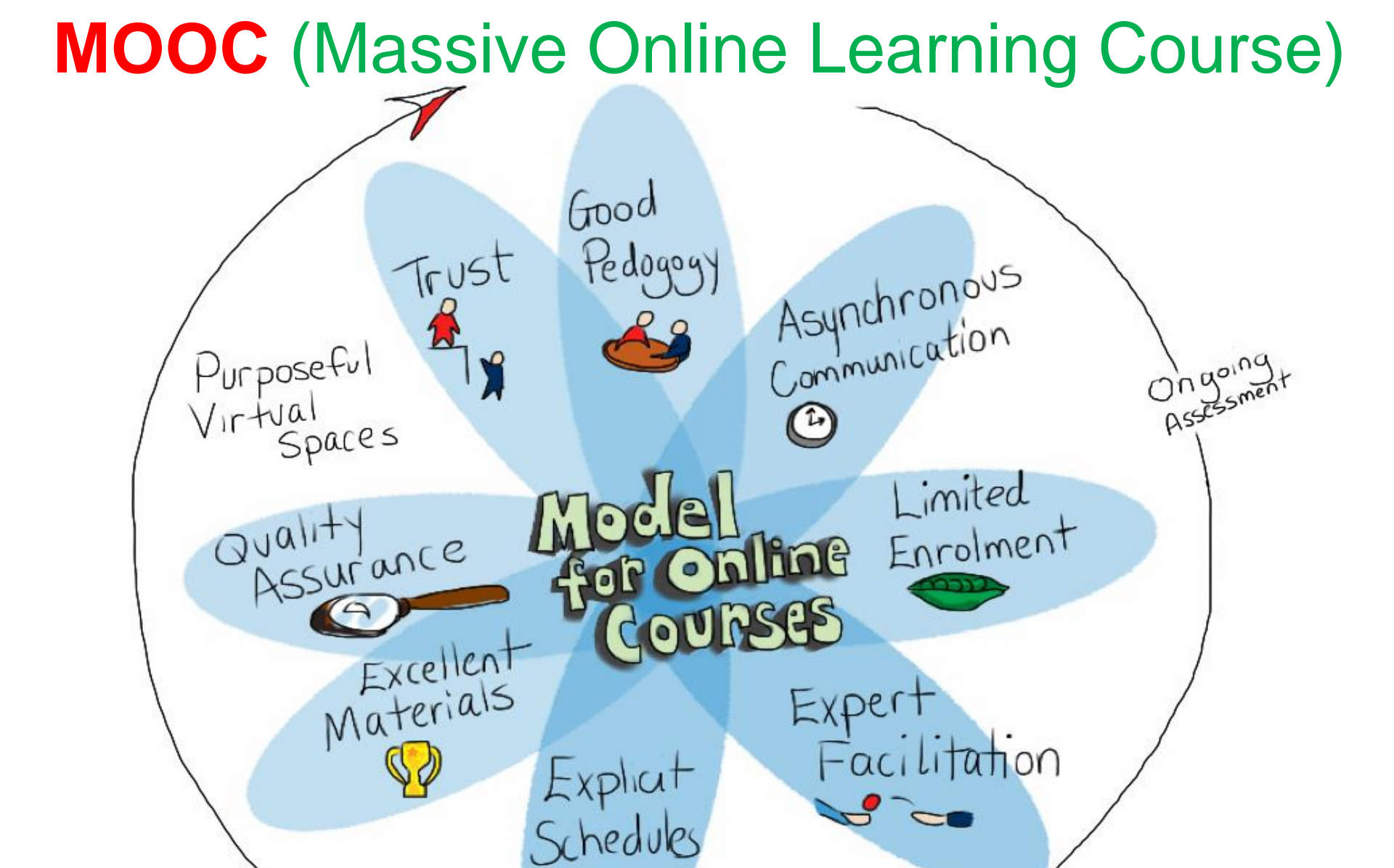

9 agiuliaforsythe

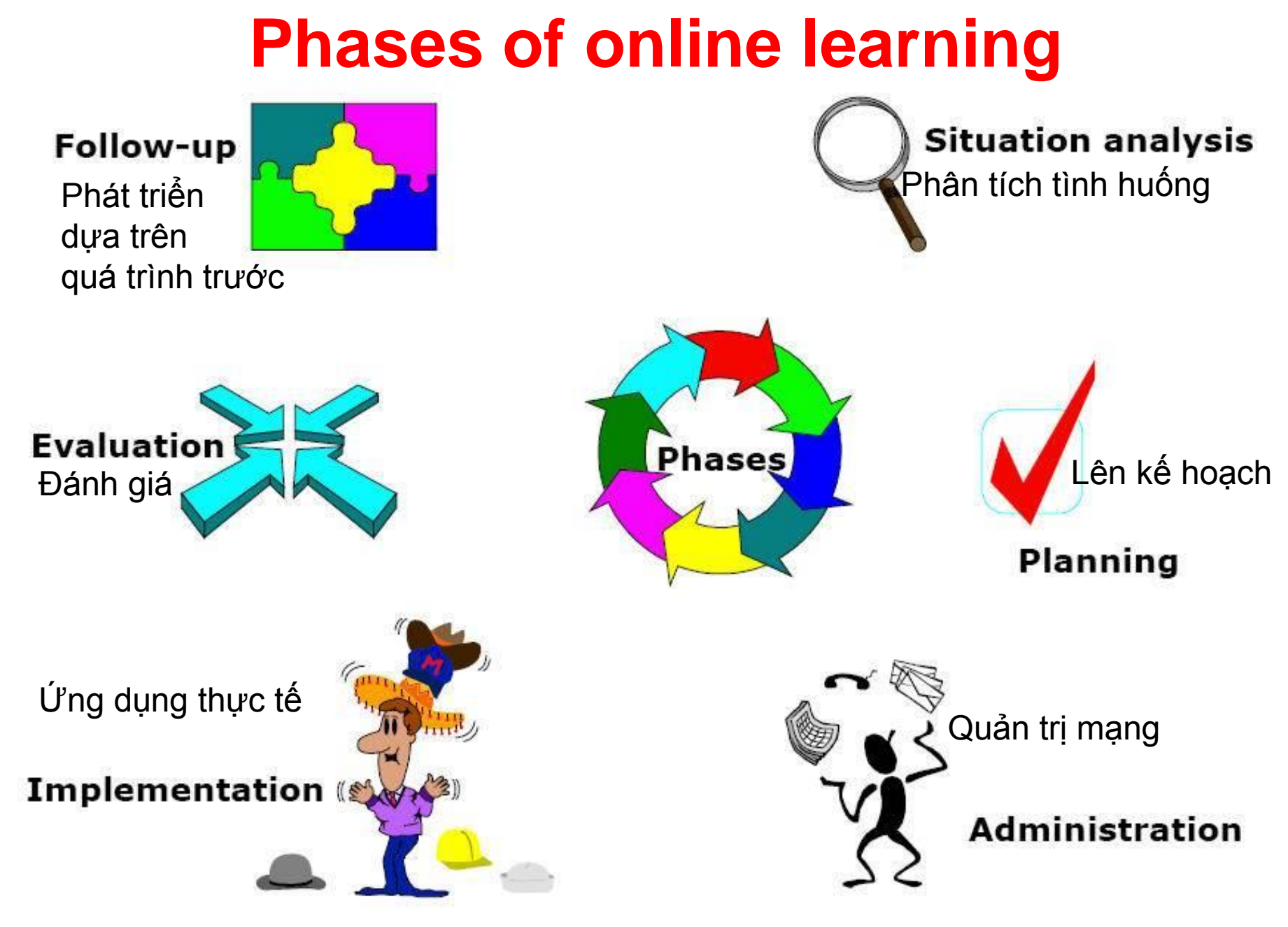

#### Cấu trúc của một khóa học trực tuyến

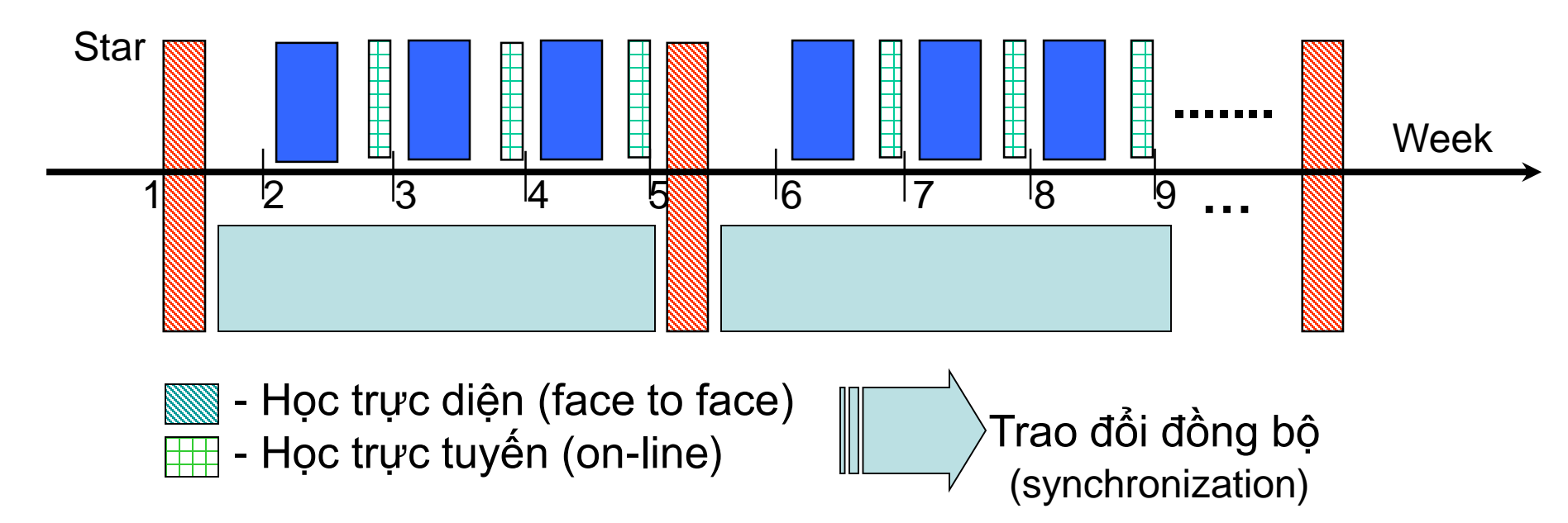

- Tự học có tư vấn của giáo viên (self paced)
- Trao đổi không đồng bộ: upload tài liệu, các cuộc thảo luận, bài tập qua email...

## Sample Pages – MIT OPEN COURSEWARE <u>http://ocw.mit.edu/</u>

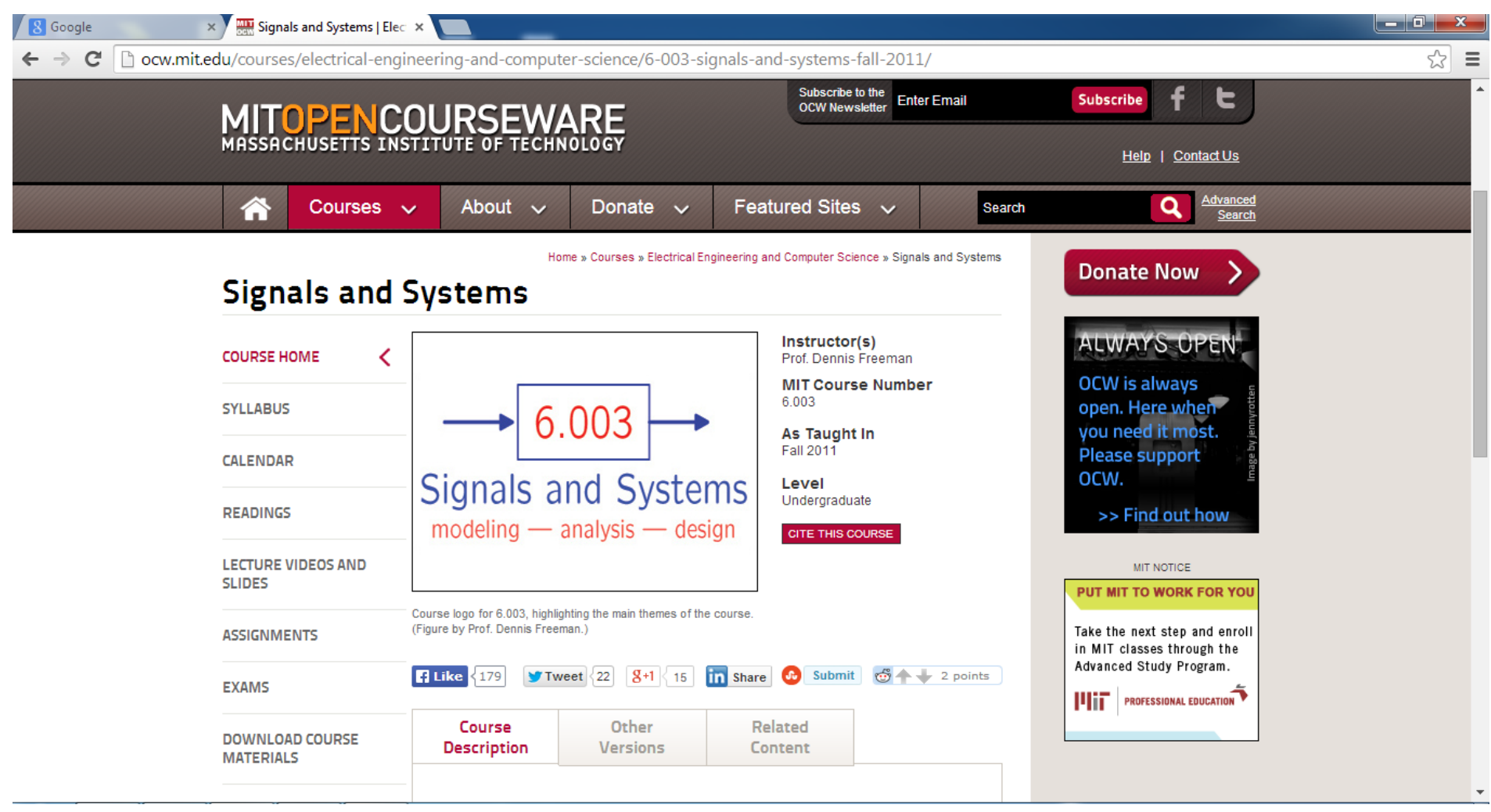

#### PEARSON ONLINE LEARNING http://heeap.ecollege.com/

| 🛿 Google 🛛 🗙 🗅 Ll                                     | AS Instructor Training ×                                                                                                    |                                          |                                              |
|-------------------------------------------------------|----------------------------------------------------------------------------------------------------|------------------------------------------|----------------------------------------------|
| $\leftarrow \rightarrow \mathbf{C}$ heeap.ecollege.co | m/re/DotNextLaunch.asp?courseid=9664629&userid=25403294                                                                     | 4&sessionid=2b727db16d&tabid=zwhsUKx4q   | qNyJn0m7pJjn9+2YiUFBXGmvl5F6+ojkj5!☆ ≡       |
|                                                       |                                                                                                    |                                          | LMS Instructor Training<br>Lecturer: Duy T?n |
|                                                       | Course Admin   Gradebook   Em                                                                                               | ail   Live   Doc Sharing   Dropbox   Jou | ırnal   Webliography   Tech Support   Help   |
| Course Author<br>Course Home                          | Course Home                                                                                                    |                                          |                                              |
| Syllabus                                              | Announcements                                                                                                    |                                          |                                              |
| Introduction                                          | Expand All                                                                                                    |                                          |                                              |
| Chapter 1                                             | Announcement                                                                                                    | Submitter                                | Date/Time *                                  |
| Lecture Notes<br>Discussion<br>Quiz<br>Assignment     | Welcome Message!      Welcome to the eLearning Workshop!      Welcome to this course where we will learn how to maximize te | Duy T?n                                  | 3/26/2014 10:30 PM                           |
| File Manager Example                                  | What's New                                                                                                    |                                          |                                              |
| Chapter 2                                             | Welcome Duy T?n, There are no new items since 5/24/2                                                                        | 014 4:37:42 PM                           |                                              |
| Chapter 3                                             |                                                                                                    | See                                      | e What's New Since: Last Login 🔻             |
| Chapter 4                                             |                                                                                                    |                                          | Last Login: 5/24/2014 4:37:42 PM             |
| Chapter 5                                             | Course Checklist                                                                                                    |                                          |                                              |
| I I I U L                                             | Students can keep track of the activities and due dates in th                                                               | e course with the Course Checklist.      | Course Checklist                             |

### Overview

- 1. Create an announcement
- 2. Email the announcement
- 3. Build a Course Introduction
- 4. Create two Units
- 5. Add Content Items to each Unit
- 6. Add an Introductions discussion under Course Home
- 7. Add an Image
- 8. Upload Microsoft Office Document for Lecture
- 9. Setup a Discussion Thread
- 10. Embed a Video

#### 1. Create an announcement

- Author  $\rightarrow$  Course Home
- Add Announcement

| S Google × LMS                                | Instructor Training ×                              |                                                       |                                 |                     |                  |                                    |
|-----------------------------------------------|----------------------------------------------------|-------------------------------------------------------|---------------------------------|---------------------|------------------|------------------------------------|
| $\leftarrow \rightarrow C$ heeap.ecollege.com | n/re/DotNextLaunch.asp?courseid=966                | 4629&userid=25403294&sessionid                        | =2b727db16d&tabid=zwhsUl        | x4qqNyJn0m7pJjn9+2` | <b>YiUFBXGmv</b> | l5F6+ojkj5! 숬                      |
|                                               |                                                    |                                                       |                                 | L                   | MS Instru<br>Le  | uctor Training<br>octurer: Duy T?n |
|                                               | Course Adm                                         | iin   Gradebook   Email   Live                        | Doc Sharing Dropbox             | Journal Webliograp  | hy   Tech        | Support   Help                     |
| Course Author                                 | Course Home Course Items File                      | Manager                                               |                                 |                     |                  |                                    |
| Introduction                                  |                                                    |                                                       |                                 |                     |                  |                                    |
|                                               | Announcements                                      |                                                       |                                 |                     |                  |                                    |
| Chapter 1                                     | -Add Announcement                                  |                                                       |                                 |                     |                  |                                    |
| Lecture Notes                                 | Expand All                                         |                                                       |                                 |                     |                  |                                    |
| Discussion                                    | Announcement                                       | Submitter                                             | Start Date*                     | End Date*           | Edit             | Delete                             |
| Quiz                                          | ➡ Welcome Message!                                 | Duy T?n                                               | 3/26/2014 10:30 PM              | 3/19/2017 12:59 PM  | Z                | Θ                                  |
| Assignment<br>File Manager Example            | * Times are displayed in (GMT+07:00)               | Bangkok, Hanoi, Jakarta                               |                                 |                     |                  |                                    |
| *                                             | Course Introduction                                |                                                       |                                 |                     |                  |                                    |
| Chapter 2                                     |                                                    |                                                       |                                 |                     | Save (           | Changes                            |
| Chapter 3                                     |                                                    |                                                       |                                 |                     |                  |                                    |
| Chapter 4                                     | 🜔 🖨 🙈 🕺 🖻 🖺 🖗 🥠                                    | ▶ • • • • • ▶ ▲ × • • • • • • • • • • • • • • • • • • | <b>3 ⊡ ·</b><br>                |                     |                  |                                    |
| Chapter 5                                     | Welcome to the eLearning Welcome to this course wh | Workshop!<br>ere we will learn how to maximize        | e teaching tools in an online e | environment.        |                  | 11                                 |

#### 2. Email the announcement

- Email  $\rightarrow$  Add
- Click Do not disclose recipients (bcc)

| 🛛 🖁 Google 🛛 🗙 🎦 LMS I                                                                 | Instructor Training ×                                                                                                    | - 0 X                                                                                                    |
|----------------------------------------------------------------------------------------|----------------------------------------------------------------------------------------------------|----------------------------------------------------------------------------------------------------|
| ← → C  heeap.ecollege.com/                                                             | /re/DotNextLaunch.asp?courseid=9664629&userid=25403294&sessionid=2b727db16d&tabid=zwhsUKx4qqNyJn0m7pJjn9+2YiUFBXGmvl5F6+o | jkj5!☆ 〓                                                                                                    |
|                                                                                        | LMS Instructor<br>Lecturer:                                                                                               | Training<br>Duy T?n                                                                                             |
|                                                                                        | Course Admin   Gradebook Email Live   Doc Sharing   Dropbox   Journal   Webliography   Tech Suppo                         | rt   Help                                                                                                    |
|                                                                                        | Email Email                                                                                                    |                                                                                                    |
| Course Author                                                                          | Empil                                                                                                    | 1 Alianti di Alianti di Alianti di Alianti di Alianti di Alianti di Alianti di Alianti di Alianti di Alianti di |
| Course Home                                                                            | Email                                                                                                    |                                                                                                    |
| Syllabus                                                                               | Cond Neccode                                                                                                    | _                                                                                                    |
| Introduction                                                                           |                                                                                                    |                                                                                                    |
| ۲                                                                                      | Send Messa                                                                                                    | ige                                                                                                    |
| Chapter 1<br>Lecture Notes<br>Discussion<br>Quiz<br>Assignment<br>File Manager Example | Select recipients:       Recipients:         (All Class Members)                                                          |                                                                                                    |
| ®                                                                                      | Do not disclose recipients (bcc)                                                                                          |                                                                                                    |
| Chapter 2                                                                              | Cc:                                                                                                    |                                                                                                    |
| Chapter 3                                                                              | (Instructor Only)                                                                                                    |                                                                                                    |
| Chapter 4                                                                              | Subject: TRN MARCH:                                                                                                    |                                                                                                    |
| Chapter 5                                                                              | Attachments:  () Add/Remove 1                                                                                             | 2                                                                                                    |

#### 3. Build a Course Introduction

• Author  $\rightarrow$  Course Home  $\rightarrow$  Course Introduction

| B Google × ⊡ L<br>- → C ⊡ heeap.ecollege.c | MS Instructor Training ×<br>om/re/DotNextLaunch.asp?courseid=96640 | 529&userid=25403294&sessionid                | =7494150746&tabid=u3/02       | d+Z5Ur6b9gG9/o30uaW  | WfVyhvA2Ej0wQrv<br>MS Instructor T<br>Lecturer: L | 4U، ج<br>raini،<br>Duy T?n |
|--------------------------------------------|--------------------------------------------------------------------|----------------------------------------------|-------------------------------|----------------------|---------------------------------------------------|----------------------------|
|                                            | Course Admir                                                       | n   Gradebook   Email   Live                 | Doc Sharing Dropbox           | Journal   Webliograp | hy   Tech Suppor                                  | rt   H                     |
| Course Author                              | Announcements                                                      |                                              |                               |                      |                                                   |                            |
| ourse Home                                 | aAdd Announcement                                                  |                                              |                               |                      |                                                   |                            |
| Syllabus                                   | ●Expand All                                                        |                                              |                               |                      |                                                   |                            |
| ntroduction                                | Announcement                                                       | Submitter                                    | Start Date*                   | End Date*            | Edit Delete                                       |                            |
|                                            | ➡ Welcome Message!                                                 | Duy T?n                                      | 3/26/2014 10:30 PM            | 3/19/2017 12:59 PM   | 2 😑                                               |                            |
| lapter 1                                   | * Times are displayed in (CMT+07:00) F                             | angkok Hanoi Jakarta                         |                               |                      |                                                   |                            |
| lapter 2                                   | Course Introduction                                                | angkok, Hanol, Jakarta                       |                               |                      |                                                   |                            |
| apter 3                                    |                                                                    |                                              |                               |                      |                                                   |                            |
| apter 4                                    |                                                                    |                                              |                               |                      | Save Changes                                      |                            |
| apter 5                                    | 🕑 🖨 🗚 🐰 🖻 😩 🛱 🖏                                                    | 🄊 • (° • 😣 🗟 × 💞 💖 Ω • 🗄                     |                               |                      |                                                   |                            |
|                                            | 🔺 🔹 🔥 🕶 Normal 🔹 Verdana, Ge                                       | n • 3 • B I U 📰 🗐 🗐                          | 🛱 🚝 🗄 🗄 🚍 abe                 |                      |                                                   |                            |
|                                            | Welcome to the eLearning W<br>Welcome to this course whe           | orkshop!<br>re we will learn how to maximize | e teaching tools in an online | environment.         |                                                   |                            |
| 网内里                                        |                                                                    |                                              |                               |                      | 1                                                 | 3                          |

#### 4. Create two Units (1/2)

• Author  $\rightarrow$  Course Home

#### (create a new Unit (~Chapter))

| 🛽 🕙 🕐 🕒 LMS Ir            | nstructor Training 🗙 🔽                |                              |                         |                         |                                          |
|---------------------------|---------------------------------------|------------------------------|-------------------------|-------------------------|------------------------------------------|
| ← → C heeap.ecollege.com/ | /re/DotNextLaunch.asp?courseid=966462 | 9&userid=25403294&sessionid= | 2b727db16d&tabid=zwhsUK | x4qqNyJn0m7pJjn9+2YiUFE | 3XGmvl5F6+ojkj5!☆ 〓                      |
|                           |                                       |                              |                         | LMS                     | Instructor Training<br>Lecturer: Duy T?n |
|                           | Course Admin                          | Gradebook Email Live         | Doc Sharing Dropbox     | Journal Webliography    | Tech Support Help                        |
| Course Author             | Course Home                           |                              |                         |                         | Î                                        |
| Course Home               | Course Home Course Items File Man     | ager                         |                         |                         |                                          |
| Syllabus                  |                                       |                              |                         |                         |                                          |
| Introduction              | Course Items                          |                              |                         |                         |                                          |
| Chapter 1                 | Add Unit Add Items                    |                              |                         |                         |                                          |
| Lecture Notes             |                                       |                              |                         |                         |                                          |
| Discussion                | ♥ Name                                | Туре                         |                         |                         |                                          |
| Quiz                      |                                       |                              |                         |                         |                                          |
| Assignment                | Introduction                          |                              | Course Introduction     |                         |                                          |
| File Manager Example      | Introduction                          |                              | Threaded Discussion     |                         |                                          |
| *                         | ⊕ Unit 1                              |                              |                         |                         |                                          |
| Chapter 2                 | ⊕ Unit 2                              |                              |                         |                         |                                          |
| Chapter 3                 | Dunit 3 Dunit 4                       |                              |                         |                         |                                          |
| Chapter 4                 | D Unit 5                              |                              |                         |                         |                                          |
| Chapter 5                 |                                       |                              |                         |                         |                                          |
| 国 凤 山 皇                   | Rename Items                          |                              |                         |                         | 14                                       |

#### 4. Create two Units (2/2)

- Author  $\rightarrow$  Course Home  $\rightarrow$  Chapter (Unit 6)
- Toolbox  $\rightarrow$  Edit Unit Title (or Change Unit Items Order)

| 🛛 🖁 Google 🛛 🗙 🎦 LMS                      | S Instructor Training ×                                |                                                                                                    |
|-------------------------------------------|--------------------------------------------------------|----------------------------------------------------------------------------------------------------|
| ← → C  heeap.ecollege.com                 | n/re/DotNextLaunch.asp?courseid=9                      | 664629&userid=25403294&sessionid=2b727db16d&tabid=zwhsUKx4qqNyJn0m7pJjn9+2YiUFBXGmvl5F6+ojkj5! ☆ 🚍     |
|                                           |                                                        | LMS Instructor Training<br>Lecturer: Duy T?n                                                           |
|                                           | Course A                                               | dmin   Gradebook   Email   Live   Doc Sharing   Dropbox   Journal   Webliography   Tech Support   Help |
| Course Author<br>Syllabus<br>Introduction | Unit 6: Chapter 6<br>Unit Introduction Unit Content If | tems                                                                                                   |
|                                           |                                                        |                                                                                                    |
| Chapter 1                                 |                                                        |                                                                                                    |
| Lecture Notes                             | Edit Schedule                                          | Access to this Unit is not controlled by dates.                                                        |
| Discussion                                | 😰 <u>Edit Unit Title</u>                               | Unit title: Chapter 6<br>Title is not being used in the navigation menu.                               |
| Quiz                                      | Edit Unit Title                                        | Change item order within the Unit                                                                      |
| Assignment                                | 令 Change Unit Order                                    | Change Unit order within the course                                                                    |
| File Manager Example                      | Delete Unit 6                                          | Delete Unit 6 along with all items that have been added to Unit 6.                                     |
| •<br>Chapter 2                            |                                                        |                                                                                                    |
|                                           | Hide unit from students                                |                                                                                                    |
| Chapter 3                                 |                                                        |                                                                                                    |
| Chapter 4                                 |                                                        | Save Changes                                                                                           |
| Chapter 5                                 | * Times and dialound in (our or o                      |                                                                                                    |
| Unit 6                                    | Imes are displayed in (GMT+07:1)                       | JU) Bangkok, Hanoi, Jakarta                                                                            |
|                                           |                                                        | 15                                                                                                    |

#### 5. Add Content Items to each Unit (1/4)

• Author  $\rightarrow$  Course Items  $\rightarrow$  Add Items

| 🛽 🕙 Google 🛛 🛛 🖹 LMS In     | istructor Training X               |                                                                                                    |
|-----------------------------|------------------------------------|----------------------------------------------------------------------------------------------------|
| ← → C 🗋 heeap.ecollege.com/ | re/DotNextLaunch.asp?courseid=9664 | 54629&userid=25403294&sessionid=2b727db16d&tabid=zwhsUKx4qqNyJn0m7pJjn9+2YiUFBXGmvl5F6+ojkj5! ☆ 🔳                                                      |
|                             | Course Adm                         | LMS Instructor Training<br>Lecturer: Duy T?n_<br>min   Gradebook   Email   Live   Doc Sharing   Dropbox   Journal   Webliography   Tech Support   Help |
| Course Author               | Course Home                        |                                                                                                    |
| Course Home                 | Course Home Course Items File N    | Manager                                                                                                    |
| Syllabus                    |                                    |                                                                                                    |
| Introduction                | Course Items                       |                                                                                                    |
|                             |                                    |                                                                                                    |
| Chapter 1                   | Add Unit Add Items                 |                                                                                                    |
| Lecture Notes               |                                    |                                                                                                    |
| Discussion                  | ▽ Name                             | Туре                                                                                                    |
| Quiz                        | ©Course Home                       |                                                                                                    |
| Assignment                  | Introduction                       | Course Introduction                                                                                                    |
| File Manager Example        | Introduction                       | Threaded Discussion                                                                                                    |
|                             | ⊕Unit 1                            |                                                                                                    |
| Chapter 2                   | ⊕ Unit 2                           |                                                                                                    |
| Chapter 3                   | Ð Unit 3                           |                                                                                                    |
|                             | Ð Unit 4                           |                                                                                                    |
| Chapter 4                   | Ð Unit 5                           |                                                                                                    |
| Chapter 5                   |                                    |                                                                                                    |
| 1                           | Rename Items                       |                                                                                                    |
| 🗷 🖄 😃 👤                     |                                    | 16                                                                                                    |

#### 5. Add Content Items to each Unit (2/4)

• (Name, Item type, Add to)

| 8 Google × C LMS Instruc                                                               | ictor Training 🗙 🔄 💷 👘 🛋                                                                                                    |
|----------------------------------------------------------------------------------------|----------------------------------------------------------------------------------------------------|
| ← → C □ heeap.ecollege.com/re/                                                         | DotNextLaunch.asp?courseid=9664629&userid=25403294&sessionid=2b727db16d&tabid=zwhsUKx4qqNyJn0m7pJjn9+2YiUFBXGmvl5F6+ojkj5! 🏠 🚍                                                                                                    |
|                                                                                        | LMS Instructor Training<br>Lecturer: Duy T?n<br>Course Admin   Gradebook   Email   Live   Doc Sharing   Dropbox   Journal   Webliography   Tech Support   Help                                                                                     |
| Course Home Course Home Course Introduction                                            | ourse Home<br>Course Home Course Items File Manager                                                                                                    |
| Chapter 1<br>Lecture Notes<br>Discussion<br>Quiz<br>Assignment<br>File Manager Example | Name:* Exercises - OR - Select existing item name •<br>Item type: Select a type •<br>Add to: Course Home<br>Unit 1: Chapter 1<br>Unit 2: Chapter 2<br>Unit 3: Chapter 3<br>Unit 4: Chapter 4 •<br>Hide item from students<br>Create dropbox basket |
| Chapter 3<br>Chapter 4<br>Chapter 5                                                    | Grading: Add to Gradebook<br>Points<br>Exclude from Grade<br>Extra Credit                                                                                                    |
|                                                                                        |                                                                                                    |

#### 5. Add Content Items to each Unit (3/4)

<ltem type>

| 8 Google 🛛 🗙 🗅 LMS I                                                                                                    | Instructor Training 🛛 🗙 🔽                      |                                                                                                    |
|----------------------------------------------------------------------------------------------------|------------------------------------------------|----------------------------------------------------------------------------------------------------|
| $\leftarrow \Rightarrow \mathbf{C}$ heeap.ecollege.com,                                                                       | /re/DotNextLaunch.asp                          | ?courseid=9664629&userid=25403294&sessionid=2b727db16d&tabid=zwhsUKx4qqNyJn0m7pJjn9+2YiUFBXGmvl5F6+ojkj5! 🏠 🚍                                                                                                    |
|                                                                                                    |                                                | LMS Instructor Training<br>Lecturer: Duy T?n<br>Course Admin   Gradebook   Email   Live   Doc Sharing   Dropbox   Journal   Webliography   Tech Support   Help                                                                   |
| Course Author                                                                                                    | Course Home<br>Course Home Course<br>Add Items | se Items File Manager                                                                                                    |
| Chapter 1<br>Lecture Notes<br>Discussion<br>Quiz<br>Assignment<br>File Manager Example<br>Chapter 2<br>Chapter 3<br>Chapter 4 | Name:*<br>Item type:*<br>Add to:<br>Grading:   | Exercises - OR -   Select a type   Select a type   Text/Multimedia   Microsoft Office Document   Exam   Threaded Discussion   Web Content Upload     Hide item from students   Create dropbox basket   Add to Gradebook   Points |
| Chapter 5                                                                                                    |                                                | <ul> <li>Exclude from Grade</li> <li>Extra Credit</li> <li>18 -</li> </ul>                                                                                                    |

#### 5. Add Content Items to each Unit (4/4)

• Author  $\rightarrow$  Chapter 1  $\rightarrow$  Exercises  $\rightarrow$  <choose File>

| 8 Google × C LMS                                                                                                    | Instructor Training X                                                                                                    |
|----------------------------------------------------------------------------------------------------|----------------------------------------------------------------------------------------------------|
| $\leftarrow \rightarrow \mathbf{C}$ heeap.ecollege.com                                                                                            | n/re/DotNextLaunch.asp?courseid=9664629&userid=25403294&sessionid=2b727db16d&tabid=zwhsUKx4qqNyJn0m7pJjn9+2YiUFBXGmvI5F6+ojkj5! ☆ 🔳                                                                                                    |
|                                                                                                    | LMS Instructor Training<br>Lecturer: Duy T?n<br>Course Admin   Gradebook   Email   Live   Doc Sharing   Dropbox   Journal   Webliography   Tech Support   Help                                                                                                    |
| Course Home Syllabus Introduction Chapter 1 Lecture Notes Discussion Quiz Assignment File Manager Example Exercises Chapter 2 Chapter 3 Chapter 4 | Unit 1: Chapter 1 - Exercises         Content         Toolbox    Edit Exercises          I Once you click Upload & Convert File, please refrain from closing your browser or navigating away from this page. The screen will refresh once the file has uploaded. File uploads must complete within 90 minutes before the action will timeout - file size limits vary based on connection speed.         Click Browse to select the file that you want to upload:         Select file:       Choose File of file chosen         File Formatting Tips    Upload & Convert File |
|                                                                                                    |                                                                                                    |
| I 🖻 🕛 보                                                                                                    | 19                                                                                                    |

# 6. Add an Introductions discussion under Course Home (1/2)

| Soogle 🛛 👌 LMS Instructor Training                                                    |                                                                                                    |
|---------------------------------------------------------------------------------------|----------------------------------------------------------------------------------------------------|
| ← → C                                                                                 | ch.asp?courseid=9664629&userid=25403294&sessionid=2b727db16d&tabid=zwhsUKx4qqNyJn0m7pJjn9+2YiUFBXGmvl5F6+ojkj5! 🏠 🛢                                                                                                    |
|                                                                                       | LMS Instructor Training<br>Lecturer: Duy T?n<br>Course Admin   Gradebook   Email   Live   Doc Sharing   Dropbox   Journal   Webliography   Tech Support   Help                                                                                                    |
| Course Author<br>Course Home<br>Syllabus<br>Introduction<br>Add Items                 | ne<br>Course Items ) File Manager                                                                                                    |
| Chapter 1Lecture NotesDiscussionQuizAssignmentFile Manager ExampleExercisesDiscussion | <ul> <li>OR - Introduction</li> <li>Select a type</li> <li>Select a type</li> <li>Select a type</li> <li>Text/Multimedia</li> <li>Microsoft Office Document</li> <li>Exam</li> <li>Threaded Discussion</li> <li>Web Content Upload</li> <li>Hide item from students</li> <li>Create dropbox basket</li> </ul> |
| Grading:<br>Chapter 2<br>Chapter 3<br>Chaoter 4                                       | <ul> <li>Add to Gradebook</li> <li>Points</li> <li>Exclude from Grade</li> <li>Extra Credit</li> </ul>                                                                                                    |
|                                                                                       | 20                                                                                                    |

# 6. Add an Introductions discussion under Course Home (2/2)

| 8 Google ×                                    | C LMS Instructor Training ×                        |                                   |                       |                      |                |
|-----------------------------------------------|----------------------------------------------------|-----------------------------------|-----------------------|----------------------|----------------|
| $\leftarrow \rightarrow \times$ heeap.ecolleg | ge.com/re/DotNextLaunch.asp?courseid=9664629&useri | d=25403294&sessionid=2b727db16d&  | &tabid=zwhsUKx4qqNyJn | 0m7pJjn9+2YiUFBXGmvl | I5F6+ojkj5!☆ 🔳 |
|                                               | Course Admin   Grade                               | book   Email   Live   Doc Sharing | Drophox Dournal       | LMS Instru           | support Help   |
|                                               |                                                    |                                   | bropbox   Sournar     | webliography rech    | Support   Help |
| Course Author                                 | Course Home - Introduction                         |                                   |                       |                      | Î              |
| Introduction                                  | Introductory Text & Topics                         |                                   |                       |                      |                |
| Chapter 1                                     |                                                    |                                   |                       |                      |                |
| Lecture Notes                                 | Introductory Text (appears above all topics)       |                                   |                       |                      | ZIEdit         |
| Discussion                                    | Topics                                             | Hidden Po                         | st first Edit         | Delete               | Reorder        |
| Quiz                                          | > Introduction                                     | No No                             | o 🖉                   | ۲                    | + +            |
| Assignment<br>File Manager Example            | Introduction                                       | No No                             | o 🖉                   | Θ                    | <b>◆</b> +     |
| Exercises                                     |                                                    |                                   |                       |                      |                |
| Discussion                                    | Introduction                                       |                                   |                       |                      |                |
| 8                                             | Welcome to HCMUTE online learning!                 |                                   |                       |                      |                |
| Chapter 2                                     |                                                    |                                   |                       |                      |                |
| Chapter 3                                     |                                                    |                                   |                       |                      |                |
| Chapter 4                                     | •                                                  |                                   |                       |                      |                |
| javascript:addTopic();                        |                                                    |                                   |                       |                      |                |

#### 7. Add an Image

• Author  $\rightarrow$  Course Home

#### Course Introduction → Insert Image

| 😗 Google 🛛 🗙 🗅 LMS Instru                       | uctor Training 🛛 🗙 💽                       |                                       |                                                                                         |                       |                                 | 0 ×    |
|-------------------------------------------------|--------------------------------------------|---------------------------------------|-----------------------------------------------------------------------------------------|-----------------------|---------------------------------|--------|
| ← → C heeap.ecollege.com/re/                    | DotNextLaunch.asp?courseid=966462          | 9&userid=25403294&sessionid           | =2b727db16d&tabid=zwhsU                                                                 | Kx4qqNyJn0m7pJjn9+2Yi | UFBXGmvl5F6+ojkj                | 5!☆ 〓  |
|                                                 | Course Admin                               | Cradoback   Email   Live              | Dec Sharing   Dropher                                                                   | LM                    | S Instructor Tr<br>Lecturer: Du | aining |
|                                                 | Course Admin                               |                                       |                                                                                         | Journal   Webliograph |                                 | Гнер   |
| Course Author                                   | Announcement                               | Submitter                             | Start Date*                                                                             | End Date*             | Edit Delete                     | -      |
| Course Home                                     | ➡ Welcome Message!                         | Duy T?n                               | 3/26/2014 10:30 PM                                                                      | 3/19/2017 12:59 PM    |                                 |        |
| Syllabus                                        | Times and displayed in (CMT+07-00) Dee     |                                       |                                                                                         |                       |                                 |        |
| Introduction                                    | Times are displayed in (GMT+07:00) Ban     | gkok, Hanol, Jakarta                  |                                                                                         |                       |                                 | - 1    |
| •                                               | course introduction                        |                                       |                                                                                         |                       |                                 |        |
| Chapter 1                                       |                                            |                                       |                                                                                         |                       | Save Changes                    | 1      |
| Lecture Notes                                   |                                            | • © • € 💷 • 499 ₩35 O • E             |                                                                                         |                       |                                 |        |
| Discussion                                      | A • A • Normal • Verdana Gen               |                                       |                                                                                         |                       |                                 |        |
| Quiz                                            | We want to the electronic Wer              |                                       |                                                                                         |                       |                                 |        |
| Assignment                                      | Welcome to this course where               | we will learn how to maximize         | e teaching tools in an online                                                           | environment.          |                                 |        |
| File Manager Example                            |                                            |                                       |                                                                                         |                       |                                 |        |
| Exercises                                       |                                            |                                       |                                                                                         |                       |                                 |        |
| Discussion                                      |                                            |                                       |                                                                                         |                       |                                 |        |
| 8                                               |                                            |                                       |                                                                                         |                       |                                 |        |
| Chapter 2                                       |                                            |                                       |                                                                                         |                       |                                 |        |
| Chapter 3                                       | Design                                     |                                       |                                                                                         | Zoom -                |                                 |        |
| Chapter 4                                       | Visual Editor   Plain Text Editor          |                                       |                                                                                         |                       |                                 |        |
| coursehome.next.ecollege.com/(NEXT(2b727db16d)) | //Main/AuthorMode/CourseHomeProf/CourseHom | neAuthorView.ed?courseItemSubId=56041 | 641&courseItemType=CourseUnit&#</td><td></td><td>22</td><td>-</td></tr></tbody></table> |                       |                                 |        |

#### 8. Upload Microsoft Office Document for Lecture

<Add content for Chapter 1/Lecture Notes>

| 🛛 8 Google 🛛 🗙 🎽 LM                | S Instructor Training ×                                                 |                                                                                                    |
|------------------------------------|-------------------------------------------------------------------------|----------------------------------------------------------------------------------------------------|
| ← → C 🗋 heeap.ecollege.com         | n/re/DotNextLaunch.asp?courseid=966462                                  | 9&userid=25403294&sessionid=2b727db16d&tabid=zwhsUKx4qqNyJn0m7pJjn9+2YiUFBXGmvl5F6+ojkj5! 숬 🗧                                                                                                    |
|                                    |                                                                         | LMS Instructor Training<br>Lecturer: Duy T?n                                                                                                    |
|                                    | Course Admin                                                            | Gradebook   Email   Live   Doc Sharing   Dropbox   Journal   Webliography   Tech Support   Help                                                                                                    |
| Course Author                      | Unit 1: Chapter 1 - Lecture Not                                         | ies                                                                                                    |
| Syllabus                           |                                                                         |                                                                                                    |
| Introduction                       | Edit Lecture Notes                                                      |                                                                                                    |
| Chapter 1                          | Once you click Upload & Convert<br>file has uploaded. File uploads must | File, please refrain from closing your browser or navigating away from this page. The screen will refresh once the complete within 90 minutes before the action will timeout - file size limits vary based on connection speed. |
| Discussion                         | Click Browse to select the file that you                                | want to upload:                                                                                                    |
| Quiz                               | Current file:                                                           | ieeecopyrightform.doc Download Copy                                                                                                    |
| Assignment<br>File Manager Example | Replace current file with:                                              | Choose File Do file chosen                                                                                                    |
| Discussion                         |                                                                         |                                                                                                    |
| •                                  |                                                                         | Upload & Convert File                                                                                                    |
| Chapter 2                          |                                                                         |                                                                                                    |
| Chapter 3                          |                                                                         |                                                                                                    |
| Chapter 4                          |                                                                         |                                                                                                    |
| 国國山皇                               |                                                                         | 23                                                                                                    |

#### 9. Setup a Discussion Thread

- Author  $\rightarrow$  Course Home  $\rightarrow$  Introductory
- Edit → Introductory Text

| 8 Google × V (                      | LMS Instructor Training ×                           |                                          |                |                   |                                |
|-------------------------------------|-----------------------------------------------------|------------------------------------------|----------------|-------------------|--------------------------------|
| • $\rightarrow$ X 🗋 heeap.ecollege. | com/re/DotNextLaunch.asp?courseid=9664629&userid=25 | 403294&sessionid=2b727db16d&tabid=zwhst  | JKx4qqNyJn0m7p | Jjn9+2YiUFBXGmv   | 'l5F6+ojkj5! గ్లో              |
|                                     |                                                     |                                          |                | LMS Instru<br>Le  | uctor Train<br>ecturer: Duy T? |
|                                     | Course Admin   Gradebook                            | E   Email   Live   Doc Sharing   Dropbox | Journal   Web  | oliography   Tech | Support   H                    |
| Course Author                       | Course Home - Introduction Content Toolbox          |                                          |                |                   |                                |
|                                     | Introductory Text & Topics<br>원 Add Topic           |                                          |                |                   |                                |
| apter 1                             | Introductory Text (appears above all topics)        |                                          |                |                   | REdit                          |
| scussion                            | Topics                                              | Hidden Post first                        | Edit           | Delete            | Reorder                        |
| uiz                                 | > Introduction                                      | No No                                    | Þ              | ۲                 | + +                            |
| Manager Example                     | Introduction                                        | No No                                    | 2              | ۲                 | • •                            |
| ercises                             |                                                     |                                          |                |                   |                                |
| scussion                            | Introduction                                        |                                          |                |                   |                                |
|                                     | Welcome to HCMUTE online learning!                  |                                          |                |                   |                                |
| apter 2                             | Hi                                                  |                                          |                |                   |                                |
| apter 3                             |                                                     |                                          |                |                   |                                |
| opter 4                             |                                                     |                                          |                |                   | 0.4                            |
| 日本                                  |                                                     |                                          |                |                   | 24                             |

#### 9. Setup a Discussion Thread

- <An introduction in view of a student>
- Course  $\rightarrow$  Course Home  $\rightarrow$  Introduction

| 8 Google × CLMS                                        | Instructor Training × C New Tab | ×                  |                       |                        |                        |                     |                                        |
|--------------------------------------------------------|---------------------------------|--------------------|-----------------------|------------------------|------------------------|---------------------|----------------------------------------|
| $\leftarrow \rightarrow \mathbf{X}$ heeap.ecollege.com | n/re/DotNextLaunch.asp?coursei  | d=9664629&use      | rid=25403294&se       | essionid=2b727db16     | d&tabid=zwhsUKx4qqNy.  | Jn0m7pJjn9+2YiUFBXG | Gmvl5F6+ojkj5! 숬 🔳                     |
|                                                        |                                 |                    |                       |                        |                        | LMS Ins             | structor Training<br>Lecturer: Duy T?n |
|                                                        | Cour                            | se Admin   Grad    | debook Email          | Live   Doc Sharir      | ng   Dropbox   Journal | Webliography T      | ech Support   Help                     |
| Course Author                                          |                                 |                    |                       |                        |                        |                     |                                        |
| Course Home                                            |                                 |                    |                       |                        |                        |                     |                                        |
| Syllabus                                               |                                 |                    |                       |                        |                        |                     |                                        |
| Introduction                                           |                                 |                    |                       |                        |                        |                     |                                        |
| *<br>Chapter 1                                         |                                 |                    |                       |                        |                        |                     |                                        |
|                                                        |                                 |                    |                       |                        |                        |                     |                                        |
| Discussion                                             |                                 |                    |                       |                        |                        |                     |                                        |
| Quiz                                                   |                                 |                    |                       |                        |                        |                     |                                        |
| Assignment                                             | -                               |                    |                       |                        |                        |                     |                                        |
| File Manager Example                                   | 包 <sub>Respond</sub>            |                    |                       |                        |                        |                     |                                        |
| Exercises                                              | Respond Collapso All            | Print View         | » Show Ontions        |                        |                        |                     |                                        |
| Discussion                                             |                                 | L Phile view       | > Show Options        |                        |                        |                     |                                        |
| 8                                                      |                                 |                    |                       |                        | Author                 | Date/Time*          | _                                      |
| Chapter 2                                              | No one has responded to this    | topic. To be the f | irst respondent i cli | ck the Respond link be | alow the topic         | bace, mile          |                                        |
| Chapter 3                                              | No one has responded to this    | topic. To be the i | inse respondent, cli  | ek and kespond link be | sion the topic.        |                     |                                        |
| Chapter 4                                              |                                 |                    |                       |                        |                        |                     |                                        |
| javascript:addResponse(0,0,true);                      |                                 |                    |                       |                        |                        |                     | 25                                     |

#### 9. Setup a Discussion Thread

- Author  $\rightarrow$  Introduction
- Edit  $\rightarrow$  Introductory Text

| B Google × ) LMS1                                      | Instructor Training ×                                                       |                              |                      |                   |                                       |                 |
|--------------------------------------------------------|-----------------------------------------------------------------------------|------------------------------|----------------------|-------------------|---------------------------------------|-----------------|
| $\leftrightarrow$ $\rightarrow$ X 🗋 heeap.ecollege.com | /re/DotNextLaunch.asp?courseid=9664629                                      | &userid=25403294&sessionid=2 | 2b727db16d&tabid=zw  | hsUKx4qqNyJn0m7pJ | jn9+2YiUFBXGmvl                       | I5F6+ojkj5! 숬 🔳 |
|                                                        | Course Admin                                                                | Gradebook   Email   Live     | Doc Sharing   Dropbo | x   Journal   Web | LMS Instru<br>Lee<br>liography   Tech | Support   Help  |
| Course Home                                            | Course Home - Introduction<br>Content Toolbox<br>Introductory Text & Topics |                              |                      |                   |                                       |                 |
| Chapter 1                                              |                                                                             |                              |                      |                   |                                       |                 |
| Lecture Notes                                          | Introductory Text (appears above all top                                    | ics)                         |                      |                   |                                       | 2 Edit          |
| Discussion                                             | Topics                                                                      |                              | Hidden Post first    | Edit              | Delete                                | Reorder         |
| Quiz                                                   | > Introduction                                                              |                              | No No                | Ø                 | •                                     | * •             |
| Assignment<br>File Manager Example                     | Introduction                                                                |                              | No No                | Ø                 | Θ                                     | • •             |
| Exercises                                              |                                                                             |                              |                      |                   |                                       |                 |
| Discussion                                             | Introduction                                                                |                              |                      |                   |                                       |                 |
| Chapter 2                                              | Welcome to HCMUTE online learning!                                          |                              |                      |                   |                                       |                 |
|                                                        |                                                                             |                              |                      |                   |                                       |                 |
| Chapter 3                                              |                                                                             |                              |                      |                   |                                       |                 |
| Chapter 4                                              |                                                                             | the last                     |                      |                   |                                       |                 |
| javascript:addTopic();                                 |                                                                             |                              |                      |                   |                                       | 26              |

#### 10. Embed a Video

- <Embed a video in Chapter 1's page from Youtube>
- Author  $\rightarrow$  Chapter 1  $\rightarrow$  HTML button  $\rightarrow$  Paste a copied HTML code •

| 🛿 Google 🛛 🗙 🗋 LM                                                                                                    | IS Instructor Training 🗙 🔪 👘 👘                                                                                                    | - 0 ×                             |
|----------------------------------------------------------------------------------------------------|----------------------------------------------------------------------------------------------------|-----------------------------------|
| $\leftarrow \rightarrow \mathbf{C}$ heeap.ecollege.com                                                                                        | m/re/DotNextLaunch.asp?courseid=9664629&userid=25403294&sessionid=2b727db16d&tabid=zwhsUKx4qqNyJn0m7pJjn9+2YiUFBXGmvl5F6+c                                                                                                    | ojkj5!☆ 〓                         |
|                                                                                                    | LMS Instructor<br>Lecturer:<br>Course Admin   Gradebook   Email   Live   Doc Sharing   Dropbox   Journal   Webliography   Tech Suppo                                                                                                    | Training<br>Duy T?n<br>ort   Help |
| Course Author                                                                                                    | Unit 1: Chapter 1 Introduction                                                                                                    | Î Î                               |
| Course Home                                                                                                    | Make sure to save your changes before leaving this page. Save Change                                                                                                    | es                                |
| Syllabus<br>Introduction<br>Chapter 1<br>Lecture Notes<br>Discussion<br>Quiz<br>Assignment<br>File Manager Example<br>Exercises<br>Discussion | Image: Control Control Contro Control Control Contrecontection Control Control Control Control |                                   |
| <ul> <li>Chapter 2</li> </ul>                                                                                                    |                                                                                                    |                                   |
| Chapter 3                                                                                                    |                                                                                                    |                                   |
| Chapter 4                                                                                                    | Design    Preview     Zoom-                                                                                                    | 7                                 |
| iavascript;void(0):                                                                                                    | Visual Editor   Plain Text Editor                                                                                                    | -'                                |

#### 10. Embed a Video

#### • HTML button $\rightarrow$ Paste a copied HTML code $\rightarrow$ Design

| 🛽 🕙 Google 🛛 🕹 🖓 🕒 LMS Inst   | ructor Training X                                                                                                    |   |
|-------------------------------|----------------------------------------------------------------------------------------------------|---|
| ← → C □ heeap.ecollege.com/re | /DotNextLaunch.asp?courseid=9664629&userid=25403294&sessionid=2b727db16d&tabid=zwhsUKx4qqNyJn0m7pJjn9+2YiUFBXGmvl5F6+ojkj5! ☆                                  | ≡ |
|                               | LMS Instructor Training<br>Lecturer: Duy T?n<br>Course Admin   Gradebook   Email   Live   Doc Sharing   Dropbox   Journal   Webliography   Tech Support   Help |   |
| Course Author                 | Unit 1: Chapter 1 Introduction                                                                                                    | - |
| Course Home                   | Make sure to save your changes before leaving this page.                                                                                                    |   |
| Syllabus                      |                                                                                                    |   |
| ·                             |                                                                                                    |   |
| Chapter 1                     |                                                                                                    |   |
| Lecture Notes                 |                                                                                                    |   |
| Discussion                    | This chapter will cover the fundamental knowledge about digital technique.<br>For more detail, please read lecture notes.                                      |   |
| Quiz                          | X-Men: Days of Future Past   Official Trailer 2 <                                                                                                    |   |
| Assignment                    | 05.23.14                                                                                                    |   |
| File Manager Example          |                                                                                                    |   |
| Exercises                     |                                                                                                    |   |
| Discussion                    |                                                                                                    |   |
|                               |                                                                                                    |   |
| Chapter 2                     |                                                                                                    |   |
| Chapter 3                     |                                                                                                    |   |
| Chapter 4                     |                                                                                                    |   |
| javascript:void(0);           | Design xt Editor                                                                                                    |   |
|                               | 28                                                                                                    | - |

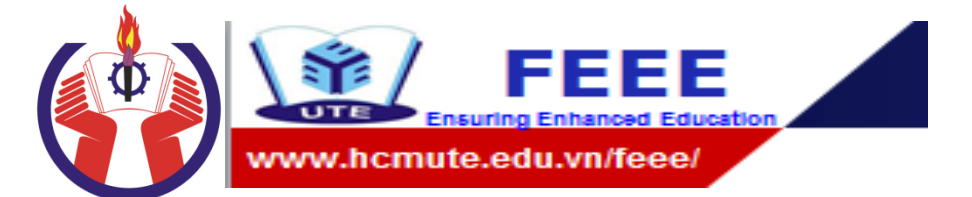

# Thank you!

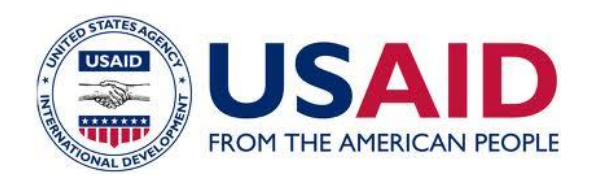

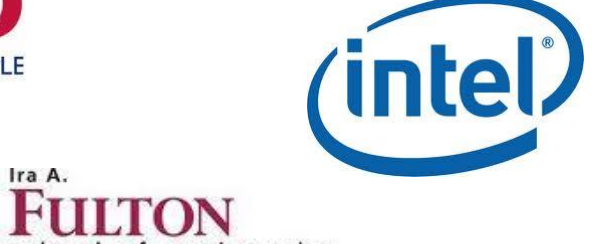

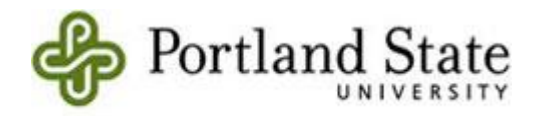

#### **SIEMENS**

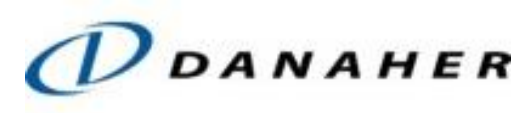

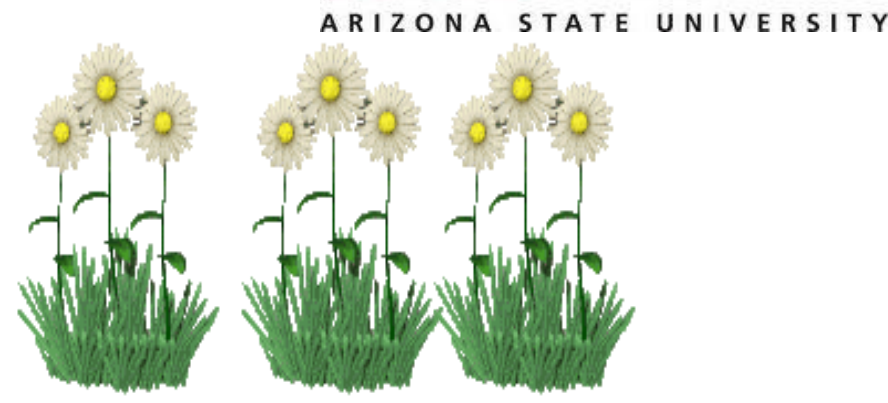

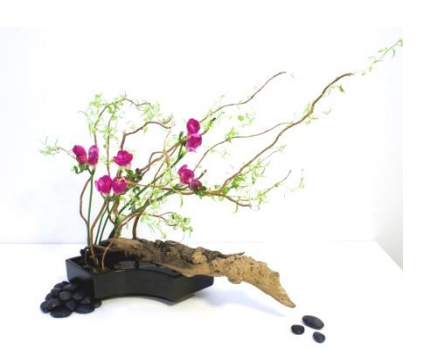